# คำร้องที่ 12.1 ขออนุญาตให้คนต่างด้าวเพิ่มท้องที่ทำงาน

- เข้าสู่เมนู "ยื่นคำร้อง"
- ทำการเลือกรายการคำร้อง "12.1 ขออนุญาตให้คนต่างด้าวเพิ่มท้องที่ทำงาน"

| ขั้นดอนที่ 1         | ขั้นดอนที่ 2                 | ขั้นดอนที่ 3 | ขั้นดอนที่ 4 |
|----------------------|------------------------------|--------------|--------------|
| กรอกข้อมูลดนต่างด้าว | กรอกข้อมูลบริษัทและแนบเอกสาร | สรุปสำร้อง   | เสร็จสมบูรณ์ |

## <u>ขั้นตอนที่ 1</u> : กรอกข้อมูลคนต่างด้าว

ทำการเลือกบัตรส่งเสริม และกดปุ่ม "ตกลง"

| เลือกข้  | ้อมูลบั  | ัตรส่งเสริม        |               |               |                 |                                                                                                    |
|----------|----------|--------------------|---------------|---------------|-----------------|----------------------------------------------------------------------------------------------------|
| รายละเอี | ยดบัตรเ  | ส่งเสริม           |               |               |                 |                                                                                                    |
| บัตรส่งเ | สริม *   |                    |               |               |                 |                                                                                                    |
| ເລືອກ    | າດັນ     | เลขที่บัตร 🚫       | วันที่ออกบัดร | สถานะบัดร     | ที่ตั้งโครงการ  | ประเภทกิจการ                                                                                                    |
| ۹        | <u> </u> | <u>1054/s/2554</u> | 12 ม.ค. 2011  | ออกบัตร       | ปทุมธานี        | 5.5 การผลิตขึ้นส่วนหรืออุปกรณ์ที่ใช้กับผลิตภัณฑ์อิเล็กทรอนิกส์                                                     |
| 45       |          |                    |               |               | พระนครศรีอยุธยา |                                                                                                    |
|          |          |                    |               |               | ลพบุร์          |                                                                                                    |
| 0        | 2.       | 1088(2)/2554       | 19 ม.ค. 2011  | เปิดดำเนินการ | พระนครศรีอยุธยา | 5.5 กิจการผลิตขึ้นส่วนและ/หรืออุปกรณ์อิเล็กทรอนิกส์หรือขึ้นส่วน<br>และ/หรืออุปกรณ์ที่ใช้กับผลิตภัณฑ์อิเล็กทรอนิกส์ |
|          |          |                    |               | 2             | 1               |                                                                                                    |
|          |          |                    |               | ตกลง          | ยกเลิก          |                                                                                                    |
|          |          |                    |               | 6.3           |                 |                                                                                                    |

Figure 1 : หน้ำจอการเลือกบัตรส่งเสริม

ทำการกดปุ่ม "เลือกคนต่างด้าว"

| ดนต่างด้าวที่ต้องการเพิ่มท้องที่ทำงาน<br>เดือกคมต่างด้าว                                                         | กรอกข้อมูลคนต่างด้าว                  |                      | เลขที่บัตร : <u>1054/s/2554</u> |
|----------------------------------------------------------------------------------------------------|---------------------------------------|----------------------|---------------------------------|
| กระบบเรื่องการน้ำ กระบบเรื่องการน้ำ กระบบเรื่องการน้ำ กระบบเรื่องการน้ำ กระบบเรื่องการน้ำ กระบบเรื่องการน้ำ กระบ | ดนต่างด้าวที่ต้องการเพิ่มท้องที่ทำงาน |                      | 3 เลือกคนต่างด้าว               |
| tiştir itektimine iye iy                                                                                         |                                       | กรุณาเลือกคนต่างด้าว |                                 |

Figure 2 : หน้าจอกดปุ่มเลือกคนต่างด้าว

ทำการเลือกคนต่างด้าวที่ต้องการเพิ่มท้องที่ทำงาน จากนั้นกดปุ่ม "ตกลง"

| ากค              | แต่างด  | ทัวที่ต้องการ          |           |                                       |                      |                |                 |
|------------------|---------|------------------------|-----------|---------------------------------------|----------------------|----------------|-----------------|
|                  |         | นื้อ :                 | นามสกุล : | หนังสือเดินทา                         | งเลขที่ :            |                | ค้นห            |
|                  |         |                        |           | •                                     | ถาแหน่ง:             |                |                 |
| ้อก              | สาดับ   | ชื่อ - นามสกุล 🔿       | สัญชาติ ဓ | สาแหน่ง \ominus                       | หนังสือเดินทางเลขที่ | ประเภท \ominus | วันที่ให้อยู่ถึ |
| •                | 1.      | MR. KEN UEHARA         | Japanese  | COMPUTER SYSTEM MANAGER               | TZ0548692            | ประสา          | 31 ธ.ค. 201     |
| 0 <sup>1</sup> 5 | 2.      | MR. MASABUMI MASUYAMA  | Japanese  | 2ND ASSISTANT FINANCIAL<br>CONTROLLER | TG7937363            | ประจำ          | 31 ธ.ค. 201     |
| 0                | 3.      | MR. MITSUNOBU YAMAMOTO | Japanese  | FINANCIAL CONTROLLER                  | TH4249821            | ประจำ          | 31 ธ.ค. 20      |
|                  | 4.      | MR. SHUJI UEHARA       | Japanese  | MANAGING DIRECTOR                     | TH7921184            | ประสา          | 31 ธ.ค. 20      |
| 0                | 5.      | MR. YOSHIAKI IKEDA     | Japanese  | 1ST ASSISTANT FINANCIAL<br>CONTROLLER | TZ0505308            | ประจำ          | 31 ธ.ค. 20      |
| ้ำนวา            | เคนด่าง | เด้าวทั้งหมด 5 ราย     |           |                                       |                      | 6 🕙 1          | - /1 หน้า 🕨     |
|                  |         |                        |           | 5                                     |                      |                |                 |
|                  |         |                        |           |                                       |                      |                |                 |

⑦ การขอเพิ่มอัตรา ถ้าตำแหน่งใดอยู่ในระหว่างดำเนินการขอยกเลิกดำแหน่ง จะไม่สามารถเลือกตำแหน่งได้

#### Figure 3: หน้าจอเลือกคนต่างด้าว

- หน้าจอแสดงรายละเอียดคนต่างด้าวที่ต้องการขอเพิ่มท้องที่ทำงาน
- กรณีมีการเปลี่ยนแปลงข้อมูลหนังสือเดินทางของคนต่างด้าว และเลือกที่ 🗹 เพื่อกรอกข้อมูลหนังสือ เดินทาง

| ายละเอียดคนต่างด้าว                             |                                                                                                    |                   |                                 |
|-------------------------------------------------|----------------------------------------------------------------------------------------------------|-------------------|---------------------------------|
| ชื่อ - นามสกุล                                  | : MR. KEN UEHARA                                                                                                    | วันที่ให้อยู่ถึง  | : 31 ธันวาคม 2013               |
| เพศ                                             | : ชาย                                                                                                    | สถานภาพทางการสมรส | : สมรส                          |
| เกิดวันที่/เดือน/ปี                             | : 24 สิงหาคม 1967                                                                                                    | อายุ              | : 44 ปี 4 เดือน 12 วัน          |
| สถานที่เกิด                                     | : HYOGO                                                                                                    |                   |                                 |
| สัญชาติปัจจุบัน                                 | : Taiwanese                                                                                                    | สัญชาดิเมื่อเกิด  | : Taiwanese                     |
| ที่อยู่ในประเทศไทย                              | : 1 MOO 7 CHIANG RAK NOI, BANG PA-IN, AYUT                                                                                              | HAYA 13180        |                                 |
| หนังสือเดินทางเลขที                             | : TW237847                                                                                                    | ออกให้ที          | : EMBASSY OF TAIWAN IN THAILAND |
| วัน/เดือน/ปีที่ออก                              | : 1 มกราคม 2012                                                                                                    | หมดอายุวันที่     | : 1 มกราคม 2020                 |
| ด่านตรวจคนเข้าเมือง<br>ประทับดราให้อยู่ถึงวันที | : 31 ธันวาคม 2011                                                                                                    | ถือวีช่าประเภท    | : Non-Immigrant B               |
| ารณาเลือก **หากมีการเปลี่ย                      | กนแปลงข้อมูลหนังสือเดินทาง                                                                                                    |                   |                                 |
| หนังสือเดินทางเลขที่ *                          | : IO38748892                                                                                                    | ออกให้ที่ *       | EMBASSY OF JAPAN IN TH          |
| วัน/เดือน/ปีที่ออก *                            | : 03-01-2011                                                                                                    | หมดอายุวันที่ *   | : 03-12-2020                    |
| ายละเอียดงาน                                    |                                                                                                    |                   |                                 |
| ชื่อดำแหน่ง                                     | : COMPUTER SYSTEM MANAGER                                                                                                    | ระดับดำแหน่ง      | : Management Level              |
| ขอบเขดงาน                                       | : 1.วางแผนจัดโปรแกรมของระบบงาน COMPUTER<br>2.ประสานงานระหว่างทุกฝ่ายที่เกี่ยวข้องกับงาน<br>3.ประสานงานกับฝ่ายจัดการและฝ่าย COMPUTER ในเ | ่างประเทศ         |                                 |
| ตามสัญญาจ้างงานนี้กำนนด                         | • २ <del>र</del> ी                                                                                                    | อัตราเงินเดือน    | · 100.000 NOM                   |

Figure 4 : หน้าจอกรอกข้อมูลคนต่างด้าว

- ทำการเลือกท้องที่ที่ต้องการเพิ่ม กรอกเหตุผลประกอบการพิจารณา และแนบเอกสารที่เกี่ยวข้อง ได้แก่ สำเนาหนังสือเดินทางของผู้ขออนุญาต จากนั้นกดปุ่ม "ตกลง"
- กรณีต้องการดูเอกสารแนบ ให้กดที่รูป 🔽 กรณีต้องการลบเอกสารแนบ ให้กดที่รูป 🤒 หรือกดปุ่ม
  Upload เพื่อแนบเอกสารใหม่

| เลือกพ้อง                                                                                                    | ที่ *                                                                                              |                                   |           |                    |           |            |
|----------------------------------------------------------------------------------------------------|----------------------------------------------------------------------------------------------------|-----------------------------------|-----------|--------------------|-----------|------------|
|                                                                                                    | l. ปทุมธานี                                                                                        | E                                 | ] 2. WSET | แครศรีอยุธยา       |           |            |
| , en el construction de la construcción de la construcción de la const | 3. ลทบุรี                                                                                          |                                   |           |                    |           |            |
| เหตุผอปร                                                                                                    | ะกอบการพิจารณา *                                                                                   |                                   |           |                    |           |            |
| ขออนุ                                                                                                    | บาดให้คนต่างตัววเพิ่มท้องที่ทำงาน                                                                  |                                   |           |                    |           | l          |
| เอกสารแ                                                                                                    | ոո                                                                                                 |                                   |           |                    |           |            |
| ສຳດັນ                                                                                                    | ชื่อเอกสาร                                                                                         |                                   |           |                    |           |            |
| 1.                                                                                                    | สำเนาหนังสือเดินทางของผู้ขออนุญาต *                                                                |                                   |           |                    | แนบเอกสาร | Upload 🕞 🦻 |
|                                                                                                    | รองรับไฟล์ PDF PNG JPG ขนาดไม่เกิน 5 MB<br>รูปถ่าย 2"x3" ขนาดไฟล์ไม่เกิน 160x240 pixels ขนาดไม่เกิ | น 2 MB รองรับไฟล์ประเภท JPEG, GIF |           |                    |           | 47         |
| กรุณากรอกขัง<br>หมายเหตุ :                                                                                                    | มมูลทุกช่องที่มีเครื่องหมาย (**)<br>ดูเอกสาร ลบข้อมูล                                              | 9 anas                            | ยกเลิก    |                    |           |            |
| 0                                                                                                    | กรณีต้องการเพิ่มท้องที่ทำงาน บัตรส่งเ                                                              | สริมของบริษัทจะต้องมีท            | ้องที่ทำ  | งานรวมกันมากกว่า 1 | ท้องที่   |            |

② การแนบเอกสาร รองรับไฟล์ PDF, PNG, JPG ขนาดไม่เกิน 5 MB

Figure 5 : หน้าจอกรอกเหตุผลประกอบการพิจารณาและแนบเอกสาร

- หน้าจอแสดงรายชื่อคนต่างด้าวที่ต้องการเพิ่มท้องที่ทำงาน จากนั้นกดปุ่ม "ถัดไป"
- กรณีต้องการดูข้อมูลคนต่างด้าว ให้กดที่รูป 📿 กรณีต้องการแก้ไขข้อมูลคนต่างด้าว ให้กดที่รูป 🗷
  กรณีต้องการลบคนต่างด้าว ให้กดที่รูป 🎴

| กรอกร   | ข้อมูลคนต่างด้าว                     |            |                                                  |                  |                 | ເລ21        | ที่บัดร : <u>1088(2)/2554</u> |
|---------|--------------------------------------|------------|--------------------------------------------------|------------------|-----------------|-------------|-------------------------------|
| คนต่างด | <b>ก้าวที่ต้องการเพิ่มท้องที่ท</b> ำ | งาน        |                                                  |                  |                 |             | เลือกคนต่างด้าว               |
| สำดับ   | ชื่อ - นามสกุล                       | สัญชาดิ    | ดำแหน่ง                                          | วันที่ให้อยู่ถึง | ท้องที่เดิม     | ท้องที่ใหม่ | ดำเนินการ                     |
| 1.      | MR. KEN UEHARA                       | Taiwanese  | PRODUCTION CONTROLLER<br>(DIRECT BEARINGS ASS'Y) | 31 ธ.ค. 2013     | พระนครศรีอยุธยา | ปทุมธานี    | ₽ ₽ ₽                         |
| หมายเหต | : 🕞 ดูข้อมูล 🌛 แก้ไขข้อมูล           | 🧕 ລນນ້ວນູລ | 10<br>ອັຽງປຍກເສົ                                 | ,                |                 |             |                               |

Figure 6 : หน้าจอแสดงรายชื่อคนต่างด้าว

## <u>ขั้นตอนที่ 2</u> : กรอกข้อมูลบริษัทและแนบเอกสาร

ทำการกรอกข้อมูลบริษัท

| - 52657                       |                                                  |                    |         |                |
|-------------------------------|--------------------------------------------------|--------------------|---------|----------------|
| <b>เ</b> ลบริษัท              |                                                  |                    |         |                |
| ทุนจดทะ <mark>เบ</mark> ียน   | : 0 บาท                                          | เงินลงทุนทั้งสิ้น  | : 0 บาท |                |
| อัตราส่วนผู้ถือหุ้นไทย        | : 0.00 %                                         |                    |         |                |
| จำนวนคนงานไทย                 | : 0 eu                                           |                    |         |                |
| ยอดขายปี                      | : 2011 💌                                         |                    |         |                |
| ยอดขายในประเทศ <mark>*</mark> | : 10,000,000 บาท                                 | ยอดขายต่างประเทศ * | :       | 10,000,000 บาท |
| ผลประกอบการ *                 | : (อ) กำไรสุทธิ 700000 บาพ<br>(C) ขาดทบสุทธิ บาท |                    |         |                |

Figure 7 : หน้าจอกรอกข้อมูลบริษัท

- ทำการแนบเอกสารที่เกี่ยวข้อง ได้แก่ สำเนาบัญชีรายชื่อผู้ถือหุ้น และสำเนาหนังสือรับรองการจดทะเบียน นิติบุคคล
- กรณีต้องการดูเอกสารแนบ ให้กดที่รูป 🔽 กรณีต้องการลบเอกสารแนบ ให้กดที่รูป 🤒 หรือกดปุ่ม
  Upload เพื่อแนบเอกสารใหม่

| เอกสารแ | າກ                                                                                                    |                  |  |
|---------|----------------------------------------------------------------------------------------------------|------------------|--|
| สำดับ   | ชื่อเอกสาร                                                                                                    | 9_               |  |
| 1.      | สำเนาบัญชีรายชื่อผู้ถือทุ้น =                                                                                                    | แนบเอกสาร Upleac |  |
| 2.      | สำเนาหนังสือรับรองการจดทะเบียนนิติบุคคล *                                                                                           | แนบเอกสาร Upload |  |
|         | รองรับไฟล์ PDF PNG JPG ขนาดไม่เก้น 5 MB<br>รูปล่าย 2"x3" ขนาดไฟล์ไม่เก้น 160x240 pixels ขนาดไม่เก้น 2 MB รองรับไฟล์ประเภท JPEG, GIF |                  |  |
| n       |                                                                                                    |                  |  |
| 🥙 การเ  | เนบเอกสาร รองรับไฟล์ PDF, PNG, JPG ขนาดไม่เกิน 5 MB                                                                                 |                  |  |

Figure 8 : หน้าจอแนบเอกสาร

ทำการเลือกสำนักงานที่ต้องการรับหนังสือออก และท้องที่ที่ต้องการดำเนินเรื่อง และเลือกที่ 🗹 เพื่อทำการ
 ยืนยันคำร้องว่าถูกต้องครบถ้วน และเป็นจริง จากนั้นกดปุ่ม "ถัดไป"

| ส่านักงานที่ต้องการรับหนังสือออก                                                                                           |                                                                             | 3  |  |
|----------------------------------------------------------------------------------------------------|-----------------------------------------------------------------------------|----|--|
| สำนักงาน *                                                                                                    | : ศูนย์บริการวีซ่าและใบอนุญาตทำงาน กรุงเทพ                                  |    |  |
| ห้องที่ที่ต้องการดำเนินเรื่อง                                                                                              |                                                                             | 45 |  |
| สำนักงานตรวจคนเข้าเมือง *                                                                                                  | : ด่านตรวจคนเข้าเมืองท่าอากาศยานกรุงเทพ                                     |    |  |
| ผู้ว่าราชการจังหวัด/แรงงาน *                                                                                               | : อธิบดีกรมจัดหางาน                                                         |    |  |
| รุณาหรือหมาย ซึ่งถือเสมือนหนึ่งการให้ควา<br>กรุณากรอกข่อมูลทุกช่องที่มีเครื่องหมาย (*)<br>หมายเหตุ : ดูเอกสาร ดบข้อมูล<br> | มอันเห็จ ข้าพเจ้ายินดีที่จะถูกส่าเนินคดีอาญาจนถึงที่สุด<br>5<br>ถัดไป ยกเลิ | 3  |  |

Figure 9 : หน้าจอเลือกสำนักงานและรับรองข้อมูลถูกต้อง

#### <u>ขั้นตอนที่ 3</u> : สรุปคำร้อง

- แสดงหน้าจอสรุปข้อมูลบริษัท จากนั้นกดปุ่ม "ส่งเรื่อง"
- กรณีต้องการแก้ไขข้อมูลคำร้อง ให้กดปุ่ม "ย้อนกลับ"

| สรุปการขออนุญาตให้คนต่างด้าวเพิ่มท้องที่ทำงาน |                                                                                        |                                                         |                                                                           |                       |                     | เลขที่บัดร : <u>1054/ร/2554</u> |  |
|-----------------------------------------------|----------------------------------------------------------------------------------------|---------------------------------------------------------|---------------------------------------------------------------------------|-----------------------|---------------------|---------------------------------|--|
|                                               | บริษัทเอ็นเอ็มบี-มินีแบ ไทยจำกัด<br>ขออนุญาตให้คนต่างด้าวเพิ่มท้องที่ทำงาน จำนวน 1 ราย |                                                         |                                                                           |                       |                     |                                 |  |
| สาดับ                                         | ชื่อ - นามสกุล                                                                         | สัญชาติ                                                 | ตำแหน่ง                                                                   | วันที่ให้อยู่ถึง      | ท้องที่เดิม         | ท้องที่ใหม่                     |  |
| 1.                                            | MR. KEN UEHARA                                                                         | Taiwanese                                               | COMPUTER SYSTEM MANAGER                                                   | 31 б.я. 2013          |                     | ปทุมธานี                        |  |
| เอกสาร                                        | รแบบ                                                                                   |                                                         |                                                                           |                       |                     |                                 |  |
| สำดับ                                         | ชื่อเอกสาร                                                                             |                                                         |                                                                           |                       |                     | ดูเอกสาร                        |  |
| 1.                                            | สำเนาบัญชีรายชื่อผู้ถือหุ้เ                                                            | 1                                                       |                                                                           |                       |                     | P                               |  |
| 2.                                            | 2. สำเนาหนึ่งสือรับรองการจดทะเบียนนิติบุคคล                                            |                                                         |                                                                           |                       |                     |                                 |  |
| ส่านักง                                       | านที่ต้องการรับหนังสือออ                                                               | าก                                                      |                                                                           |                       |                     |                                 |  |
| ส่าน                                          | <b>ักงาน</b>                                                                           | : ศูนย์บริการวีซ่าและใบอ                                | นุญาตทำงาน กรุงเทพ                                                        |                       |                     |                                 |  |
| ท้องที่ที                                     | ได้องการดำเนินเรื่อง                                                                   |                                                         |                                                                           |                       |                     |                                 |  |
| ส่าน                                          | สำนักงานตรวจคนเข้าเมือง : ด่านตรวจคนเข้าเมืองท่าอากาศยานกรุงเทพ                        |                                                         |                                                                           |                       |                     |                                 |  |
| ผู้ว่า                                        | ผู้ว่าราชการจังหวัด/แรงงาน : อธิบลึกรมจัดหางาน                                         |                                                         |                                                                           |                       |                     |                                 |  |
|                                               | ข้าพเจ้าขอรับรองว่าได้กรอเ<br>ซึ่งถือเสมือนหนึ่งการให้คว                               | าข้อความถูกต้องและครบถ่<br>ามอันเท็จ ข้าพเจ้ายินดีที่จะ | วนโดยความสัตย์จริง หากมีข้อความอันเป็นเท็จ<br>ถูกดำเนินคดีอาญาจนถึงที่สุด | หรือจงใจละเว้นการกรอเ | าข้อความที่เป็นจริง |                                 |  |
| หมายเหต<br>ย้อนก                              | : 🧾 ดูเอกสาร<br>ลับ                                                                    |                                                         | 1<br>ส่งเรื่อง<br>มาเลิก                                                  |                       |                     |                                 |  |

Figure 10 : หน้าจอสรุปคำร้อง

#### <u>ขั้นตอนที่ 4</u> : เสร็จสมบูรณ์

การยื่นคำร้องเสร็จสมบูรณ์ จากนั้นกดปุ่ม "กลับสู่หน้าหลัก" 

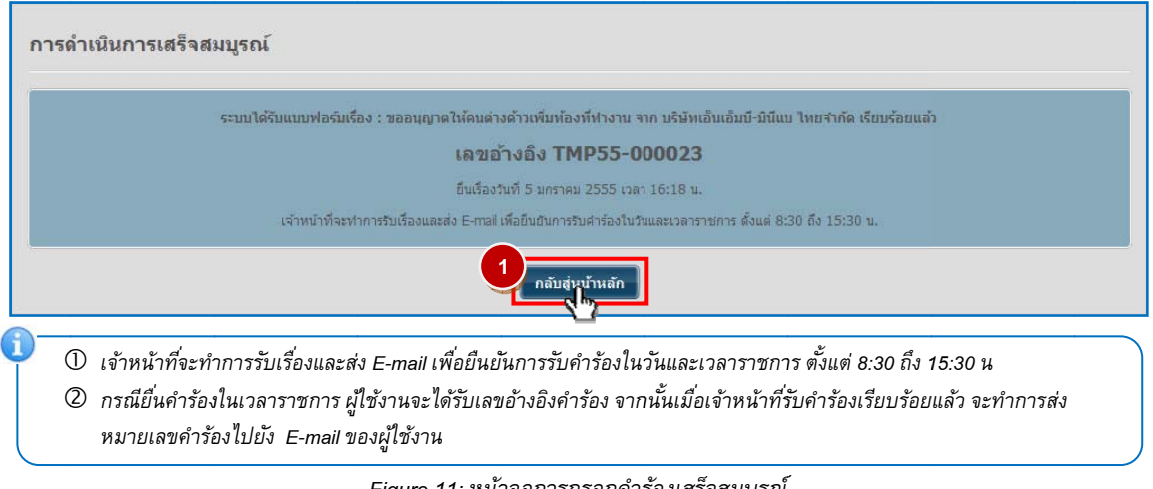

Figure 11: หน้าจอการกรอกคำร้องเสร็จสมบูรณ์